## Web Classにログイン方法(URL直接)

1. ブラウザでWeb Class(<u>https://webclass.cc.seikei.ac.jp/</u>)にアクセスし、 「ログイン画面を表示する」をクリックします。

| » ログイン画面を表示する<br>上のリンクをクリックしてログイン画面を表示してください |
|----------------------------------------------|
| 上のリンクをクリックしてログイン画面を表示してください                  |
|                                              |
| » 中高生徒の方はこちら                                 |

2. ログイン画面が表示されるので、ユーザ ID とパスワードを入力し、「ログイン」を クリックしてください。

| ログイン |           |  |  |
|------|-----------|--|--|
|      | ( ) . (T) |  |  |
|      | 1/2/2     |  |  |

3. Web Classの画面が表示されます。

| WebClass         |                |       | ⊠               |
|------------------|----------------|-------|-----------------|
| コース・             | ショーケースポートフォリオ  | マニュアル | ログアウト           |
| 管理者からの           | お知らせ           |       |                 |
| 最新5件 (全<br>お知らせ( | 0 件)<br>はありません |       |                 |
|                  |                |       | <u>» お知らせ一覧</u> |
| 参加している           | シコース           |       |                 |
| 表示する学期           | % HB           |       |                 |
| 2023 V           | 使刑 >           |       | コースの追加          |
|                  |                |       |                 |

※ブックマーク等から別サービスにアクセスした場合もログイン不要で利用できます。 (同一ブラウザ利用時のみ)